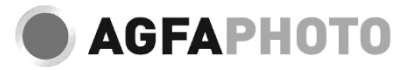

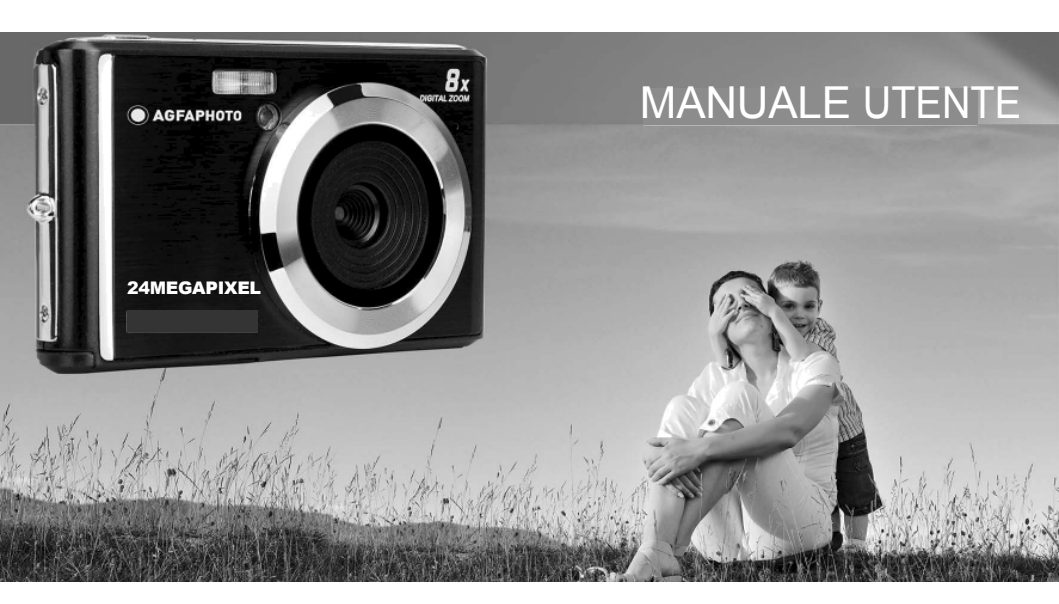

Leggere attentamente questo manuale prima di utilizzare la fotocamera e conservarlo per riferimenti futuri. Formattare la scheda SD prima nella fotocamera quando si inizia a , oppure formattarla nel computer.

# Tabella dei contenuti

| Introduzione                             | 2 |
|------------------------------------------|---|
| Caratteristiche principali               | 2 |
| Contenuto della scatola                  | 2 |
| Requisiti di sistema per Windows 7/XP    | 3 |
| Requisiti di sistema per Windows Vista   | 3 |
| Requisiti di sistema per Macintosh       | 3 |
| Panoramica della fotocamera digitale     | 4 |
| Icone principali sul display LCD         | 5 |
| Preparare la fotocamera per l'uso        | 7 |
| Installazione della batteria al litio    | 7 |
| Ricarica della batteria al litio         | 7 |
| Installazione della scheda di memoria SD | 7 |
| Iniziare con la fotocamera digitale      | 8 |
| Modalità foto                            | 9 |
| Modalità video                           | 6 |
| Modalità di riproduzione                 | 7 |
| Scaricare foto e video sul PC            | 0 |
| Appendice A: specifiche tecniche         | 0 |
| Appendice B: problemi comuni e soluzioni | 2 |

## Introduzione

Grazie per aver acquistato questa fotocamera digitale, che non solo può scattare foto e video di alta qualità, ma può anche essere utilizzata come disco rimovibile. Tutto ciò che serve per scattare foto di qualità è incluso nella fotocamera, si prega di leggere attentamente questo manuale prima dell'uso.

## Caratteristiche principali

- Risoluzione video 1280x720 HD, 640x480 VGA, 320x240 QVGA
- Fotocamera da 24 megapixel con 13 risoluzioni digitali a scelta: (24M) 5600x4200, (21M) 5616x3744, (18M) 4896x3672, (16M) 4608x3456, (14M) 4416x3312, (12M) 4000x3000, (10M) 3648x2736, (9M) 3488x2616, (8M) 3264x2448, (7M HD) 3648x2048, (5M) 2592x1944, (3M) 2048x1536, (2M HD) 1920x1080, (VGA) 640x480
- LCD TFT DA 2,4 POLLICI
- · Zoom digitale 8X
- · (AS) Anti-scossa
- · Rilevamento dei volti
- · Cattura del sorriso
- · Continua a girare
- Autoscatto
- Supporta fino a 64 GB di scheda di memoria SD (marca di scheda SD certificata). Velocità della scheda di memoria consigliata: Classe 4 e superiore.
- · Flash incorporato
- · Software PhoTags Express per l'editing di foto, la stampa e la condivisione via e-mail, ecc.

## Contenuto della confezione:

- · Fotocamera digitale
- · Cavo USB
- · Manuale d'uso
- · Batteria al litio

## Requisiti di sistema per Windows 7/XP

Se si desidera trasferire foto e video a un computer Windows 7/XP, il computer deve essere configurato come segue:

- · Processore Pentium compatibile con Windows 7/XP o superiore
- 128 MB di RAM con almeno 150 MB di spazio su disco disponibile
- · Interfaccia USB compatibile
- · Risoluzione dello schermo consigliata: 1024 x 768 pixel o più
- · Adattatore per display a 16 bit di colore o superiore

## Requisiti di sistema per Windows Vista

Se si desidera trasferire foto e video a un computer Windows Vista, il computer deve essere configurato come segue:

- Processore Windows Vista
- Processore da 800 MHz e 512 MB di RAM
- · 20 GB di disco rigido con almeno 15 GB di spazio disponibile
- · Supporto per grafica Super VGA
- Interfaccia USB compatibile

## Requisiti di sistema per Macintosh

Se si desidera trasferire foto e video a un computer Macintosh, il computer deve essere impostato come segue:

- · Processore Macintosh G3 500 MHz o superiore
- Mac OS X o versione 10.5.X o versioni precedenti
- 128 MB o più di RAM di sistema disponibile (256 MB consigliati) con almeno 150 MB di spazio su disco disponibile
- · 800 x 600 pixel o uno schermo a risoluzione più elevata che visualizza milioni di colori

Nota: il software PhoTags Express è incompatibile con il sistema Macintosh, ma la fotocamera digitale può essere utilizzata come disco rimovibile.

# Panoramica della fotocamera digitale

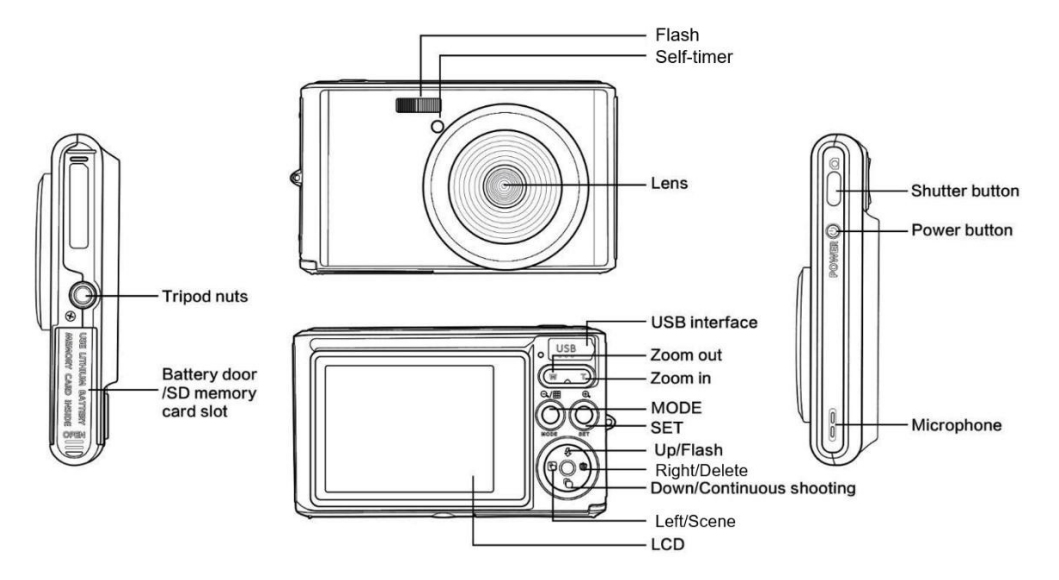

# Icone principali sul display LCD

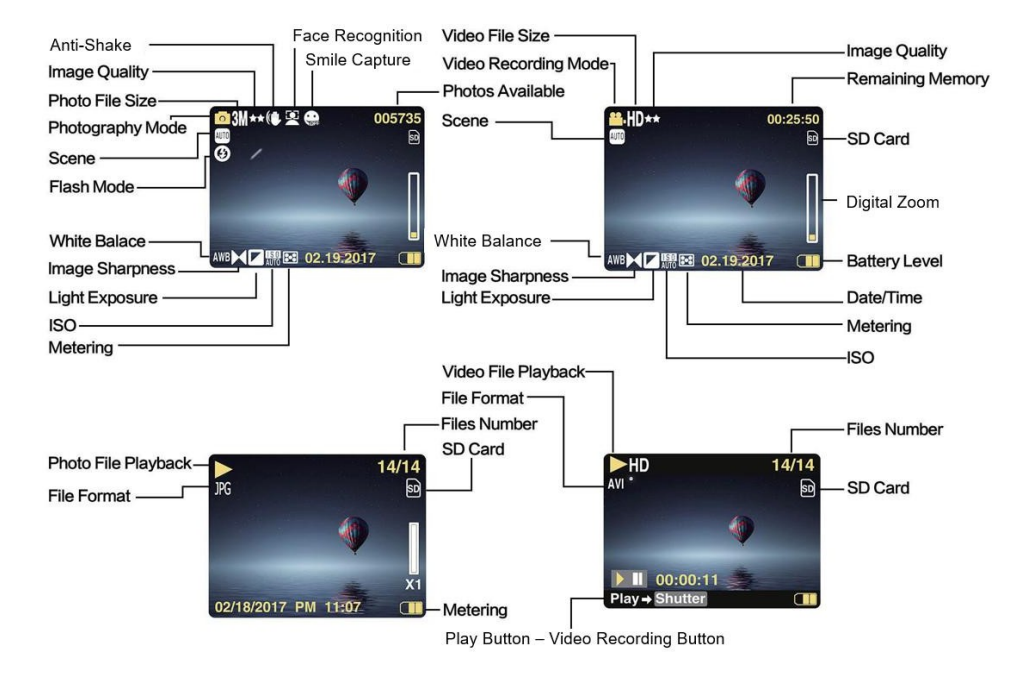

## Livello di potenza della batteria

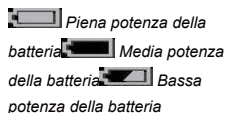

## Qualità dell'immagine

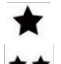

Normale Fine

Super fine

# Flash

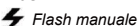

- 4A Flash
- ( automatico
- Nessun flash
  - Riduzione deali occhi rossi

## Modalità

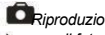

- ne di foto
- e video

## Autoscatto

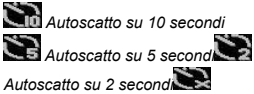

Autoscatto spento

# Zoom digitale

1 00X 3 8 00X

Protezione **Ο** *π* Protezione

Anti-scossa

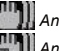

Anti-Shake on Anti-Shake off

Scena

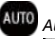

Auto Ritratto Ritratto notturno Scenario

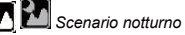

Alta sensibilità

## Preparare la fotocamera per l'uso

#### Installazione della batteria al litio

Prima di utilizzare la fotocamera, installare la batteria al litio in dotazione seguendo le istruzioni riportate di seguito.

1. Far scorrere il coperchio della batteria sotto la fotocamera per accedere al vano batteria:

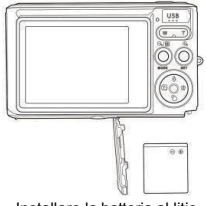

Installare la batteria al litio

- 2. Inserire la batteria al litio rispettando corretta polarità.
- 3. Chiudere quindi il coperchio della batteria e farlo scorrere per bloccarlo in posizione.

Nota: Rimuovere la batteria se non si intende utilizzare la fotocamera per un certo periodo di tempo.

### Ricarica della batteria al litio

Per ricaricare la batteria al litio, è sufficiente collegare la fotocamera (senza rimuovere la batteria) al computer utilizzando il cavo USB fornito nella confezione. Il LED rosso sul retro della fotocamera si accende per indicare che la batteria è in carica e si spegne quando è completamente carica. È possibile caricare la batteria al litio anche collegando la fotocamera all'alimentazione CA, se si dispone di un adattatore a cui collegare il cavo USB.

### Installazione della scheda di memoria SD

Questa fotocamera supporta una scheda di memoria SD fino a 64 GB (non inclusa). La memoria interna può memorizzare solo alcune foto a di prova, che andranno perse quando si spegne la fotocamera o si rimuove la batteria. È necessario inserire una scheda SD nella fotocamera prima di utilizzarla. Assicurarsi che la scheda SD sia inserita correttamente facendola scorrere delicatamente nello slot fino a quando non scatta in posizione per confermare che è bloccata. Per rimuover la scheda, è sufficiente premere con decisione e la scheda verrà espulsa dallo slot. Per una corretta installazione, fare riferimento al diagramma seguente:

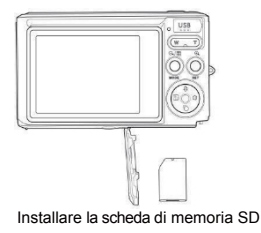

Individuare l'alloggiamento della scheda di memoria SD e inserire una scheda di memoria SD come descritto sopra, finché non si sente un "clic" che indica che la scheda SD è installata. All'avvio della fotocamera, sullo schermo LCD compare anche l'icona "SD".

### Nota:

- 1. Una volta installata, tutte le foto e i video verranno salvati sulla scheda SD.
- 2. La formattazione cancella tutti i dati memorizzati sulla scheda di memoria.
- 3. Non rimuovere la scheda micro SD durante la formattazione per non danneggiarla.

## Iniziate con la vostra fotocamera digitale

La fotocamera digitale supporta 3 modalità: Modalità foto, modalità video e modalità riproduzione.

La modalità Foto serve per scattare foto e quella Video per registrare video. In modalità Riproduzione è inoltre possibile visualizzare le foto o i video ripresi oppure eliminare, ruotare, proteggere, ritagliare e stampare le foto.

#### Accensione

Premere una volta il tasto Power per accendere la fotocamera. Lo schermo LCD si accende e viene emesso un "bip" che indica che la fotocamera è accesa e pronta all'uso.

### Spegnimento

Premere una volta il tasto Power per spegnere la fotocamera. Quando il livello di carica della batteria è insufficiente, la fotocamera visualizza un'icona rossa **una sullo schermo LCD e si spegne automaticamente dopo alcuni secondi.** 

## Modalità foto

Una volta accesa la fotocamera, sullo schermo LCD apparirà l'icona 🗖 che indica l'attivazione della modalità fotografica.

## Scattare foto

Tenere ferma la fotocamera e premere il tasto Otturatore per scattare la foto. Occorrono alcuni secondi per registrare la foto sulla scheda di memoria. Dopo ogni scatto, il numero visualizzato sull'angolo in alto a destra dello schermo LCD indica quante altre foto è possibile scattare in base alle impostazioni correnti e alle dimensioni della scheda di memoria inserita nella fotocamera. Quando la memoria della fotocamera è piena, lo schermo LCD visualizza "**Memory Card Full**" se si preme il tasto Otturatore per scattare una foto. Per continuare a scattare foto, è trasferire tutti i dati della scheda di memoria sul computer o per ottenere più memoria. In alternativa, è possibile inserire una nuova scheda di memoria SD vuota.

#### Zoom digitale

Con lo zoom digitale è possibile ingrandire l'oggetto fino a 8 volte. Premere il tasto (T) per ingrandire l'oggetto e premere il tasto (W) per rimpicciolirlo. L'icona W

## Flash

In condizioni di scarsa illuminazione è meglio utilizzare il flash incorporato. È inoltre possibile utilizzare il flash per compensare le condizioni di controluce.

Per impostare il flash:

- Flash automatico: premere ripetutamente il tasto Flash fino a quando non compare l'icona A. Dovrebbe attivarsi automaticamente quando la luminosità della ripresa è bassa.
- Flash manuale: premere ripetutamente il tasto Flash fino a quando non compare l'icona<sup>4</sup>. Rimane attivo finché non lo si spegne.
  Se il flash non è pronto, accanto allo schermo LCD si accende un LED rosso e l'icona<sup>4</sup> lampeggia; è necessario attendere che il flash metta a fuoco. Se la batteria non è sufficiente ad alimentare il flash, sullo schermo LCD appare un avviso di "batteria scarica".
- Riduzione occhi rossi: premere ripetutamente il tasto Flash fino all'icona 💿 per attivare la riduzione degli occhi rossi.
- Spegnimento del flash: premere ripetutamente il tasto Flash fino all'icona per spegnerlo.

## Scena

La fotocamera fornisce scene per scattare foto in gualsiasi ambiente: Auto / Scenario / Ritratto / Ritratto notturno / Scenario notturno / Alta sensibilità / Spiaggia.

Premere il tasto Power per accendere la fotocamera - l'icona Dapparirà nell'angolo superiore sinistro dello schermo LCD.

- 1. Premere il tasto SET per accedere al menu.
- 2. Premere i tasti Sinistra/Destra per selezionare la Scena.
- 3 Premere i tasti Su / Giù per selezionare: Auto / Scenario / Ritratto / Ritratto notturno / Scenario notturno / Alta sensibilità / Spiaggia.
- Premere nuovamente il tasto SET per confermare la selezione, guindi premere il tasto MODE per tornare alla modalità fotografica. 4

## Nota:

- Una volta selezionato lo scenario, sullo schermo LCD appare l'icona dello scenario corrispondente. 1.
- 2. È possibile premere i tasti Sinistra/Destra per passare direttamente alle opzioni della Scena.
- 3 Premere i tasti Su / Giù per selezionare la scena e premere il tasto SET per confermare.

## Risoluzione dell'immagine

Le impostazioni di dimensione e qualità dell'immagine determinano il numero di foto che possono essere salvate e la memoria necessaria per ciascuna foto. Le foto di qualità superiore richiedono più memoria. Le dimensioni e la qualità dell'immagine influiscono anche sul formato massimo in cui è possibile stampare la foto.

Per impostare la risoluzione dell'immagine:

1 Premere il tasto SET per accedere al menu.

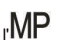

- Premere i tasti Sinistra/Destra per selezionare l'MP 2.
- 3 Premere i tasti Su / Giù per selezionare: 5600x4200 (24M), 5616x3744 (21M), 4896x3672 (18M), 4608x3456 (16M), 4416x3312 (14M), 4000x3000 (12M), 3648x2736 (10M), 3488x2616 (9M), 3264x2448 (8M), 3648x2048 (7M HD), 2592x1944 (5M), 2048x1536 (3M), 1920x1080 (2M HD), 640x480 (VGA).
- Premere nuovamente il tasto SET per confermare la selezione, guindi premere MODE per tornare alla modalità fotografica. 4.
- La risoluzione selezionata appare come icona sullo schermo LCD. 5.

## Qualità

La qualità delle foto influisce anche sul numero di scatti che si possono fare. La qualità Super Fine consente di scattare meno foto, ma di qualità migliore.

Premere il tasto SET per accedere al menu. 1.

- 2. Premere i tasti Sinistra/Destra per selezionare la Qualità.
- 3 Premere i tasti Su / Giù per selezionare: Super Fine / Fine / Normale.
- 4 Premere nuovamente il tasto SET per confermare la selezione, guindi premere il tasto MODE per tornare alla modalità fotografica.
- 5 Sullo schermo LCD viene visualizzata l'icona corrispondente alla gualità selezionata.

### Autoscatto

È possibile includere se stessi in una foto attivando questa opzione per ritardare il che intercorre tra la pressione del tasto Otturatore e l'effettivo scatto della foto, Ideale per gli scatti di gruppo, si consiglia di utilizzare un treppiede o di posizionare la fotocamera su una superficie stabile se si desidera utilizzare l'autoscatto.

- Premere il tasto SET per accedere al menu. 1
- Premere i tasti Sinistra/Destra per selezionare l' 2.

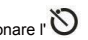

- Premere i tasti Su / Giù per selezionare il conto alla rovescia o per l'autoscatto: 2 sec. / 5 sec. / 10 sec. / Off. 3.
- 4 Premere nuovamente il tasto SET per confermare la selezione e poi il tasto MODE per tornare alla modalità fotografica.
- Sullo LCD viene quindi visualizzata l'icona corrispondente al tempo di autoscatto selezionato. 5.

Nota: questa funzione si spegne automaticamente dopo ogni utilizzo.

### Anti-scossa

Questa impostazione consente di stabilizzare la ripresa per evitare immagini sfocate. Per la stabilizzazione non è necessario un treppiede. Per l'impostazione procedere come segue:

- Premere il tasto SET per accedere al menu. 1
- Premere i tasti Sinistra/Destra per selezionare l' 2.
- 3 Premere i tasti Su / Giù per selezionare: On / Off.
- 4. Premere nuovamente il tasto SET per confermare e poi il tasto MODE per tornare alla modalità fotografica.
- wiene visualizzata sullo schermo LCD per indicare che l'Anti-Shake è attivato. 5 L'icona

### Scatto continuo

Con questa impostazione, è possibile scattare fino a 6 immagini in modo continuo (solo in formato VGA) dopo aver premuto una volta il tasto Otturatore.

- 1. Premere il tasto SET per accedere al menu.
- 2. Premere i tasti Sinistra/Destra per selezionare l'
- 3. Premere i tasti Su / Giù per selezionare: On / Off.
- 4. Premere nuovamente il tasto SET per confermare e poi il tasto MODE per tornare alla modalità fotografica.

Nota: quando si attiva questa impostazione, la risoluzione dell'immagine passa automaticamente a VGA. Se è stata modificata, sullo schermo verrà visualizzato il messaggio "Modalità scatto continuo disattivata" per ricordare che lo scatto continuo è disponibile solo quando la dimensione dell'immagine è VGA.

#### Bilanciamento del bianco

Questa impostazione consente alla fotocamera di regolare il colore delle foto in base al colore della sorgente luminosa.

- 1. Premere il tasto SET per accedere al menu.
- 2. Premere i tasti Sinistra/Destra per selezionare il bilanciamento del bianco.
- 3. Premere i tasti Su / Giù per selezionare: Auto / Luce diurna / Nuvoloso / Fluorescente / Incandescente.
- 4. Premere nuovamente il tasto SET per confermare la selezione e poi il tasto MODE per tornare alla modalità fotografica.

### Effetto colore

Questa impostazione consente di dare un effetto fantasia alle foto modificandone il colore.

- 1. Premere il tasto SET per accedere al menu.
- 2. Premere i tasti Sinistra/Destra per selezionare l'effetto colore.
- 3. Premere i tasti Su / Giù per selezionare: Stand / Seppia / Monocromatico / Vivido.
- 4. Premere nuovamente il tasto SET per confermare la selezione e poi il tasto MODE per tornare alla modalità fotografica.

## Nitidezza

Questa impostazione consente di regolare la nitidezza delle immagini, rendendo i bordi più o meno evidenti.

- 1. Premere il tasto SET per accedere al menu.
- 1. Premere i tasti Sinistra/Destra per selezionare Nitidezza immagine.
- 2. Premere i tasti Su / Giù per selezionare: Morbido / Normale / Nitido.
- 3. Premere nuovamente il tasto SET per confermare la selezione e poi il tasto MODE per tornare alla modalità fotografica.

## Esposizione

Questa impostazione consente di controllare la luminosità delle foto.

- 1. Premere il tasto SET per accedere al menu.
- 2. Premere i tasti Sinistra/Destra per selezionare Esposizione.
- 3. Premere i tasti Su / Giù per selezionare un valore di esposizione compreso tra +3 e -3.
- 4. Premere nuovamente il tasto SET per confermare la selezione e poi il tasto MODE per tornare alla modalità fotografica.
- 5. Sullo schermo LCD viene visualizzata l'icona dell'esposizione.

## ISO

È preferibile attivare questa impostazione se la luminosità della ripresa è bassa e non è possibile utilizzare il flash.

- 1. Premere il tasto SET per accedere al menu.
- 2. Premere i tasti Sinistra/Destra per selezionare ISO.
- 3. Premere i tasti Su / Giù per selezionare: Auto / 100 / 200 / 400.
- 4. Premere nuovamente il tasto SET per confermare la selezione e poi il tasto MODE per tornare alla modalità fotografica.
- 5. Sullo LCD viene visualizzata l'icona ISO corrispondente.

## Misurazione

Questa impostazione consente di regolare il punto di misurazione.

- 1. Premere il tasto SET per accedere al menu.
- 2. Premere i tasti Sinistra/Destra per selezionare Misurazione.
- 3. Premere i tasti Su / Giù per selezionare: Centro / Multi / Spot.
- 4. Premere nuovamente il tasto SET per confermare la selezione e poi il tasto MODE per tornare alla modalità fotografica.
- 5. Sullo schermo LCD viene quindi visualizzata l'icona di misurazione corrispondente.

## Lingua

Sono disponibili più lingue.

- 1. Premere il tasto SET per accedere al menu.
- 2. Premere i tasti Sinistra/Destra per selezionare la lingua.
- 3. Premere i tasti Su / Giù per selezionare la lingua desiderata.
- 4. Premere nuovamente il tasto SET per confermare la selezione e poi il tasto MODE per tornare alla modalità fotografica.

## Data/Ora

Questa impostazione consente di impostare la data e l'ora del sistema che verranno visualizzate sulle foto se si accende.

- 1. Premere il tasto SET per accedere al menu.
- 2. Premere i tasti Sinistra/Destra per selezionare Data/Ora.
- Premere i tasti Su / Giù per selezionare: On per visualizzare la data sulla foto quando la si scarica sul computer / Off nessuna data sulle foto / Impostazione data - per impostare la data del sistema.
- 4. Se si seleziona Impostazione data:
  - Premere il tasto SET per accedere al menu Impostazione data.
  - · Premere i tasti Sinistra / Destra per l'anno / il mese / la data / l'ora / i minuti / i secondi / l'ora.
  - Premere i tasti Su / Giù per impostare la data e l'ora esatta.
- 5. Premere il tasto MODE per tornare al menu e premere nuovamente il tasto SET per tornare alla modalità fotografica.

## Modalità silenziosa

Questa impostazione consente di attivare/disattivare il suono della fotocamera.

- 1. Premere il tasto SET per accedere al menu.
- 2. Premere i tasti Sinistra/Destra per selezionare la modalità Silenzioso.
- 3. Premere i tasti Su / Giù per selezionare: On / Off.
- 4. Premere nuovamente il tasto SET per confermare e premere il tasto MODE per tornare alla modalità fotografica.

### Spegnimento automatico

L'impostazione predefinita per lo spegnimento automatico della fotocamera è di 1 minuto; per modificarla, procedere come segue:

- 1. Premere il tasto SET per accedere al menu.
- 2. Premere i tasti Sinistra/Destra per selezionare Spegnimento automatico.
- 3. Premere i tasti Su / Giù per selezionare un tempo: 1 minuto / 3 minuti / 5 minuti / Nessuno.
- 4. Premere nuovamente il tasto SET per confermare la selezione e premere il tasto MODE per tornare alla modalità fotografica.

Nota: se si sceglie Nessuno, la fotocamera non si spegnerà finché la batteria non sarà completamente scarica o finché non verrà manualmente.

## Frequenza

- 1. Premere il tasto SET per accedere al menu.
- 2. Premere i tasti Sinistra/Destra per selezionare la frequenza.
- 3. Premere i tasti Su / Giù per selezionare: 50Hz / 60Hz.
- 4. Premere nuovamente il tasto SET per confermare e premere il tasto MODE per tornare alla modalità fotografica.

## Formato

Questa opzione formatta la scheda di memoria e cancella tutte le foto e i video memorizzati, compresi i file protetti.

Nota: prestare attenzione alla formattazione. Una volta formattata la scheda di memoria, tutti i file in essa contenuti vengono eliminati in modo permanente. Si consiglia vivamente di trasferire tutte le foto e i filmati o altri file importanti sul computer prima di formattarli.

- 1. Premere il tasto SET per accedere al menu.
- 2. Premere i tasti Sinistra/Destra per selezionare Formato.
- 3. Premere i tasti Su / Giù per selezionare: Sì / Annulla.
- 4. Premere nuovamente il tasto SET per confermare.
- 5. Premere i tasti Su / Giù per selezionare "Sì" o "No" se si è scelto OK.
- 6. Premere un'altra volta il tasto SET per confermare.
- 7. Sullo schermo LCD appare "Attendere" e la fotocamera tornerà in modalità foto una volta terminata la formattazione.

## Impostazione predefinita

Questa impostazione consente di ripristinare le impostazioni della fotocamera ai valori predefiniti.

- 1. Premere il tasto SET per accedere al menu.
- 2. Premere i tasti Sinistra/Destra per selezionare l'impostazione predefinita.
- 3. Premere nuovamente il tasto SET per confermare e accedere al sottomenu.
- 4. Premere i tasti Su / Giù per selezionare: Sì per ripristinare le impostazioni predefinite / No per uscire.
- 5. Premere nuovamente il tasto SET per confermare e premere il tasto MODE per tornare alla modalità foto .

## Modalità video

Nota: la fotocamera ha una memoria interna limitata e non consente la registrazione senza una scheda SD (fino a 32 GB) inserita.

- Premere il tasto MODE per selezionare la modalità video, quindi premere il tasto Otturatore per avviare la registrazione video. L'icona video verrà visualizzata nell'angolo superiore sinistro dello schermo LCD e il tempo di registrazione trascorso nell'angolo superiore destro. Sullo schermo apparirà anche il punto rosso lampeggiante 
   per indicare che la registrazione video è in.
- 2. Premere il tasto Otturatore per interrompere la ripresa.
- 3. La scala può essere regolata durante la registrazione.

## Nota:

- 1. I file saranno salvati in formato AVI.
- 2. È possibile riprodurre tutti i file AVI ripresi in modalità di riproduzione o su altri lettori multimediali del computer.
- 3. Quando la memoria della fotocamera è piena, sullo schermo LCD appare il messaggio "Card Full" quando si tenta di girare altri video. Trasferire tutti i file memorizzati sulla scheda di memoria SD sul PC o eliminarli per girare altri video. In alternativa, è possibile inserire una scheda di memoria SD per espandere la memoria e registrare video più lunghi.

Ci sono molte impostazioni da impostare in modalità video che sono simili a quelle della modalità foto. Questo non viene presentato in questa sede.

### **Risoluzione video**

- 1. Premere il tasto SET per accedere al menu.
- 2. Premere i tasti Sinistra/Destra per selezionare l'MP
- 3. Premere i tasti Su / Giù per selezionare: HD 1280x720P, VGA 640x480, QVGA 320x240.
- 4. Premere nuovamente il tasto SET per confermare la selezione e premere il tasto MODE per tornare alla modalità video.
- 5. Sullo schermo LCD viene visualizzata l'icona corrispondente alle dimensioni dell'immagine.

# Modalità di riproduzione

Con la modalità di riproduzione, è possibile visualizzare le foto e i video memorizzati sulla scheda di memoria. È inoltre possibile ruotare, proteggere, cancellare, ritagliare, stampare tramite PictBridge e avviare una presentazione delle foto. Per attivarla, premere due volte il tasto MODE e un'icona JPG (foto) o AVI (video) nellangolo superiore sinistro dello schermo LCD per indicare che la modalità di riproduzione è ben attivata.

## Nota:

- Se non ci sono foto/video nella fotocamera, sullo schermo LCD viene visualizzato il messaggio "No File Exist". Premere quindi il tasto MODE per tornare alla modalità Foto.
- Passare alla modalità foto e premere il tasto SET per modificare le impostazioni della registrazione video, come dimensioni del video, il bilanciamento del bianco, ecc.

#### Riproduzione di miniature

Quando la fotocamera è in modalità di riproduzione, premere il tasto (W) / Zoom indietro per accedere alla riproduzione delle miniature. Selezionare una foto e premere il tasto SET per a schermo intero. In modalità a schermo intero, è possibile premere il tasto (T) per ingrandire e premere il tasto (W) per ridurre la foto selezionata.

- 1. Premere il tasto (W) per accedere riproduzione delle miniature.
- 2. Premere i tasti Sinistra/Destra per scegliere la foto da visualizzare in anteprima.
- 3. Premere il tasto SET per scegliere la foto.
- 4. Premere il tasto (T) per .
- 5. Premere i tasti Su / Giù / Sinistra / Destra per visualizzare i dettagli della foto.
- 6. Premere nuovamente il tasto SET per uscire dal menu.

#### Modificare le foto

Quando la fotocamera è in modalità di riproduzione, premere i tasti Sinistra/Destra per selezionare una foto (sullo schermo LCD viene visualizzata l'icona JPG) che si desidera ruotare, proteggere, eliminare, ritagliare o stampare.

#### Cancellare

È possibile eliminare foto e video indesiderati per ottenere più memoria. È possibile farlo file per file o eliminare tutte le foto e i video non protetti memorizzati sulla scheda di memoria.

- 1. Premere il tasto SET in modalità di riproduzione.
- 2. Premere i tasti Sinistra/Destra per selezionare l'opzione Cancella.
- 3. Premere i tasti Su / Giù per selezionare: Elimina questa foto / Elimina tutte le immagini / Annulla.
- 4. Premere nuovamente il tasto SET per confermare la selezione.
- 5. Premere i tasti Su / Giù per selezionare "Sì" o "No".

6. Premere il tasto SET per confermare.

Nota: in modalità di riproduzione, ecco come eliminare rapidamente le foto:

- 1. Selezionare la foto che si desidera eliminare.
- 2. Premere il tasto destro / Cancella.
- 3. Premere i tasti Su / Giù per selezionare "Sì" o "No".
- 4. Premere il tasto SET per confermare.

## Ruotare

- 1. Premere il tasto SET in modalità di riproduzione.
- 2. Premere i tasti Sinistra/Destra per selezionare Ruota.
- 3. Premere i tasti Su / Giù per selezionare: 90° / 180° / 270° / Annulla.
- 4. Premere nuovamente il tasto SET per salvare la rotazione delle foto e tornare alla modalità di riproduzione.

Nota: il messaggio "Salvataggio" apparirà sullo schermo LCD dopo aver premuto il tasto SET per confermare.

## **Ritagliare l'immagine**

Ritagliare le foto per rivelare solo una parte dell'immagine o per evidenziare un determinato punto focale e salvare la parte ritagliata come nuova foto.

- 1. Premere il tasto SET in modalità di riproduzione.
- 2. Premere i tasti Sinistra/Destra per selezionare l'

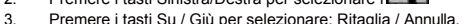

- 4. Se si seleziona Ritaglia, premere nuovamente il tasto SET per accedere al sottomenu.
- 5. Premere i tasti Su / Giù / Sinistra / Destra per selezionare l'area da ritagliare.
- 6. Premere i tasti (W) / (T) per espandere o ridurre l'area scelta.
- 7. Premere il tasto Otturatore per confermare e salvare il ritaglio dell'immagine.
- 8. Premere ancora una volta il tasto SET per tornare alla modalità di riproduzione.

## Proteggere

È possibile proteggere le foto/video dall'eliminazione accidentale.

- 1. Premere il tasto SET in modalità di riproduzione.
- 2. Premere i tasti Sinistra/Destra per selezionare la protezione.
- 3. Premere i tasti Su / Giù per selezionare: Blocca questa foto / Sblocca questa foto / Blocca tutte le immagini / Sblocca tutte le immagini.
- 4. Premere il tasto SET per confermare la scelta.
- 5. Se si seleziona "Blocco", sullo schermo LCD viene visualizzata un'icona di blocco.

- 6. Se si seleziona "Sblocca", premere nuovamente il tasto SET per sbloccare il file corrente.
- 7. Premere il tasto MODE per tornare alla modalità di riproduzione.

Nota: quando si visualizzano le foto o i video, sullo schermo viene visualizzata un'icona di blocco per ogni file protetto.

## Stampa

Le foto possono essere stampate con qualsiasi stampante dotata della funzione PictBridge. Procedere come segue:

- 1. Selezionare la foto da stampare.
- 2. Premere il tasto SET.
- 3. Premere i tasti Sinistra/Destra per selezionare Stampa.
- 4. Premere i tasti Su / Giù per selezionare: Stampa questa foto / Annulla.
- Premere nuovamente il tasto SET per accedere all'opzione di stampa e schermo LCD apparirà il messaggio "Please connect camera to Pictbridge printer".
- 6. Collegare correttamente la fotocamera alla stampante compatibile con il cavo USB per avviare la stampa delle foto.

## Mostra di immagini

È possibile visualizzare le foto in una .

- 1. Premere il tasto SET.
- 2. Premere i tasti Su / Giù per selezionare la durata della presentazione per foto: 3 secondi / 5 secondi / 10 secondi.
- 3. Premere il tasto Su per confermare e avviare la presentazione foto.

## Riproduzione di file AVI

- 1. Selezionare un file AVI da guardare.
- 2. Premere il tasto otturatore per riprodurre il file e premerlo nuovamente per metterlo in pausa.

Nota: per proteggere ed eliminare i video, consultare le sezioni dedicate sopra.

# Scaricare foto e video sul PC

Per prima cosa, collegare la fotocamera al computer tramite un cavo USB in grado di leggere i dati e accenderla:

l'immagine 🛃

ᄰ apparirà sullo schermo LCD della fotocamera e sul PC apparirà una finestra (disco rimovibile). A questo punto è

possibile copiare le foto sul computer in due modi:

- 1. Scaricare le foto direttamente da Windows.
- Scegliere "Copia immagini in una cartella del computer" sul disco rimovibile (H:). Dopo aver fatto clic su "OK", sullo schermo appariranno alcune finestre per completare la copia passo dopo passo. È sufficiente selezionare le impostazioni predefinite per completare il trasferimento.

Oppure si può:

- 1. Fare clic sull'icona del computer sul desktop.
- 2. La scheda di memoria appare come dispositivo di archiviazione rimovibile.
- 3. Fare clic su di essa per visualizzare tutti i file archiviati nella sottocartella DCIM.
- 4. È quindi possibile copiare e incollare i file desiderati sul computer.

# Appendice A: specifiche tecniche

| Sensore di immagine          | Sensore CMOS                                                                                                    |
|------------------------------|----------------------------------------------------------------------------------------------------|
| Risoluzione<br>dell'immagine | (24M) 5600x4200, (21M) 5616x3744, (18M) 4896x3672, (16M) 4608x3456, (14M) 4416x3312, (12M) 4000x3000, (10M) 3648x2736, (9M) 3488x2616, (8M) 3264x2448, (7M HD) 3648x2048, (5M) 2592x1944, (3M) 2048x1536, (2M HD) 1920x1080, (VGA) 640x480 |
| Risoluzione video            | 1280x720 HD, 640x480 VGA, 320x240 QVGA                                                                                                    |
| Display LCD                  | LCD TFT DA 2,4 POLLICI                                                                                                    |
| Memoria esterna              | Scheda SD fino a 64 GB (non inclusa)                                                                                                    |
| Zoom digitale                | Zoom digitale 8X                                                                                                    |
| Esposizione                  | EV-3EV+3                                                                                                    |
| Bilanciamento del<br>bianco  | Automatico/diumo/nuvoloso/fluorescente/incandescente                                                                                                    |
| Scena                        | Auto/Scena/Ritratto/Scena notturna/Ritratto notturno/Alta sensibilità/Spiaggia                                                                                                    |
| ISO                          | Auto/100/200/400                                                                                                    |
| Autoscatto                   | Off/2s/5s/10s                                                                                                    |
| Formato del file             | JPEG (foto)/AVI (video)                                                                                                    |
| Anti-shake                   | Sì                                                                                                    |
| Flash                        | Auto/Manuale/Riduzione occhi rossi/Disattivato                                                                                                    |
| Stampa diretta               | SÌ                                                                                                    |

| Rilevamento del volto | Si                     |
|-----------------------|------------------------|
| Cattura del sorriso   | Sì                     |
| Scatto continuo       | SÌ (VGA 6 PZ)          |
| Microfono             | Sì                     |
| Mirino ottico         | N/D                    |
| Uscita TV             | N/D                    |
| Interfaccia           | USB 2.0                |
| Requisiti di sistema  | Windows XP/VISTA/7/MAC |
| Batteria              | Batteria al litio      |
| Temperatura di lavoro | 0-40°C                 |

La memoria incorporata può memorizzare solo foto di prova (solo 3MP). Le foto non vengono salvate quando la fotocamera è scarica o la batteria viene rimossa. Inserire la scheda di memoria SD prima dell'uso, facendo riferimento alle relative istruzioni per una corretta installazione.

## Appendice B: problemi comuni e soluzioni

## D: Ho scattato delle foto ma il computer non riconosce la mia fotocamera. Cosa devo fare?

R: Prima di tutto, assicuratevi di aver scattato delle foto. Scattare alcune foto come prova e poi provare a scaricarle sul computer collegando la fotocamera al computer tramite il cavo di ricarica USB. In alternativa, è possibile inserire la scheda di memoria direttamente nello slot per schede del computer, se quest'ultimo ne è dotato, oppure utilizzare uno slot per schede esterno da collegare alla porta USB del computer. Verificare inoltre che il computer abbia i requisiti minimi indicati all'inizio di questo manuale di istruzioni.

#### D: Come posso essere sicuro di non aver perso nessuna foto importante?

R: Poiché tutti i file sono memorizzati sulla scheda SD inserita nella fotocamera, assicurarsi che ci sia sempre spazio sufficiente sulla scheda per scattare le foto. Si consiglia di inserire una scheda di memoria fino a 64 GB e di trasferire regolarmente i file memorizzati sulla scheda di memoria sul PC per liberare più memoria. Questo sarà anche il dato di backup in caso perdita o danneggiamento della scheda SD. Le foto di prova vengono memorizzate nella RAM limitata della scheda di memoria SD, ma se l'alimentazione della fotocamera è insufficiente o è fuori uso, tutte le foto di prova andranno perse.

#### D: Il dispositivo funziona normalmente se utilizzo il sistema MAC?

R: Il dispositivo può essere utilizzato come disco rimovibile su Mac OSX (versione 10.5.x o superiore).

Garanzia: questo prodotto è garantito per un anno.

Prodotto fabbricato per e distribuito da : GT COMPANY- 5 rue de la Galmy- 77700 Chessy- Francia-. +33 (0) 1.61.10.09.25 - www.gtcompany.fr Made in

China

CE

Avviso di conformità per l'Unione Europea

I prodotti contrassegnati dal marchio CE sono conformi alle direttive europee applicabili e alle relative norme europee armonizzate.

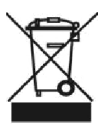

Smaltimento dei rifiuti di apparecchiature da parte degli utenti nell'Unione Europea Questo simbolo indica che, in base alle leggi e alle normative locali, è vietato smaltire questo prodotto con i rifiuti domestici. È invece responsabilità dell'utente proteggere l'ambiente e la salute umana consegnando il dispositivo usato a un punto di raccolta designato per il riciclaggio dei rifiuti di apparecchiature elettriche ed elettroniche. Per ulteriori informazioni su dove

per consegnare le apparecchiature da riciclare, rivolgersi all'ufficio comunale, al servizio di smaltimento dei rifiuti domestici o al negozio in cui è stato acquistato il prodotto.

Servizio post-vendita :

AgfaPhoto è utilizzato su licenza di Agfa-Gevaert NV. Per questo prodotto è stata concessa una sottolicenza da Agfa hoto Holding GmbH (www.agfaphoto.com). Né Agfa-Gevaert NV né AgfaPhoto Holding GmbH producono questo prodotto né forniscono alcuna garanzia o assistenza. Per informazioni su assistenza, supporto e garanzia, contattare il distributore o il produttore.